### BOSTADS FÖRMEDLINGEN

## **EN ANNONS BLIR TILL**

VÄGLEDNING FÖR DIG SOM LÄMNAR IN BOSTÄDER TILL BOSTADSFÖRMEDLINGEN

#### **INLEDNING**

Bostadsförmedlingens webbplats bostad.stockholm.se har 10 000 besökare om dagen. De allra flesta av dem besöker webbplatsen för att läsa bostadsannonser.

Som fastighetsägare är det förmodligen via bostadsannonsen ni får den allra första kontakten med era blivande hyresgäster, och det är där en smidig förmedlingsprocess startar.

För att fånga de bostadssökandes intresse och få dem att vilja anmäla intresse för era bostäder är det viktigt att annonserna är både informativa och attraktiva.

Genom den här vägledningen vill vi hjälpa er att presentera era bostäder på allra bästa sätt. Vi visar var materialet som ni lämnar till oss hamnar i den färdiga annonsen och tipsar om vad ni kan tänka på för att resultatet ska bli så bra som möjligt.

#### VÅRA TJÄNSTER FÖR ATT LÄMNA IN BOSTÄDER

Ni som förmedlar era lägenheter via oss kan lämna in dem genom antingen Fastighetsägarportalen eller Lägenhetstjänsten.

Fastighetsägarportalen är en tjänst för att lämna in lägenheter via digitala formulär.

Lägenhetstjänsten är en webservicetjänst (system till system) med direktkoppling mellan ert system och vårt via API-anrop, för er som lämnar in många bostäder.

Oavsett vilken metod ni använder kommer informationen ni lämnar att bearbetas och placeras på samma sätt i annonserna.

## **ANNONSERNAS INNEHÅLL**

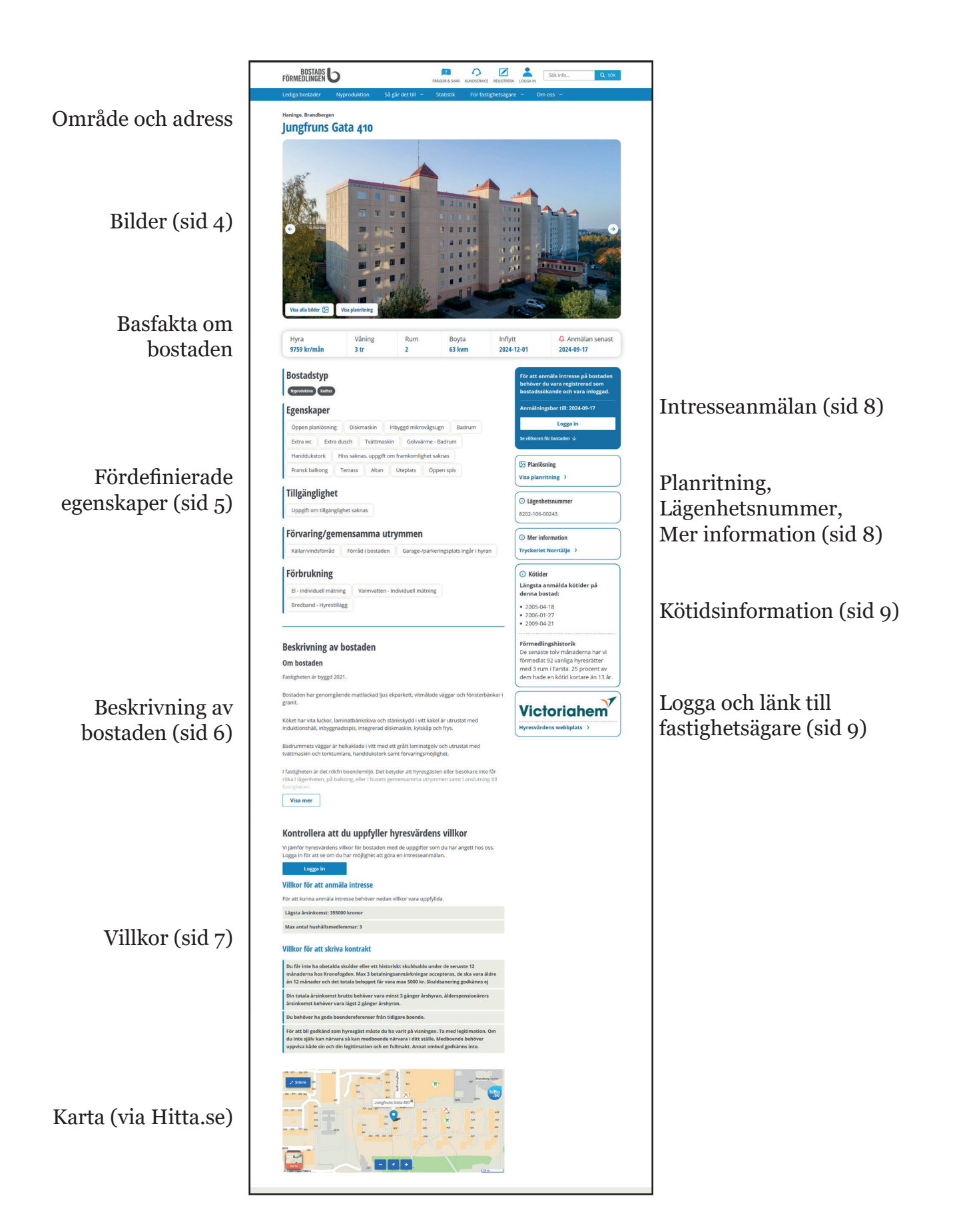

### **BILDER**

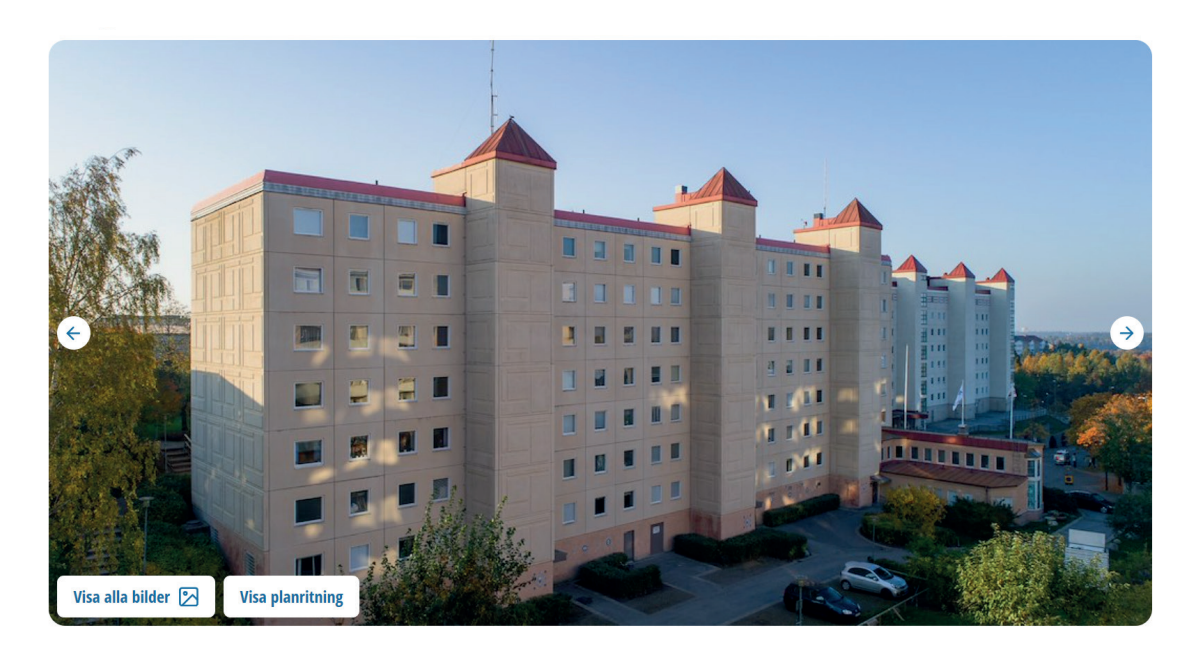

Bilder fångar de bostadssökandes uppmärksamhet och hjälper dem att avgöra om de är intresserade eller inte. Bilderna placeras i toppen av annonsen, för att vara det första besökaren ser på sidan. Om det finns flera bilder skapas automatiskt ett bildspel, och om det finns både bildspel och planritning i annonsen inkluderar vi automatiskt även en länk till planritningen i bildspelet.

#### DET HÄR VILL DE BOSTADSSÖKANDE GÄRNA SE PÅ BILDERNA

- Exteriörer (fasad, området, gemensamma utrymmen)
- Interiörer i tomställda bostäder (rum, badrum, kök, förvaring)
- Eventull balkong, uteplats, vinds- eller källarförråd

Bilder från en bostad som inte är tomställd kan inte läggas ut på webben eftersom det kan finnas detaljer i bilderna som kan identifiera personer. Ni har i stället möjlighet att lämna in bilderna i form av ett bildpel via vår videoplattform. Läs mer om detta på bostad.stockholm.se/digitalvisning.

#### BILDFORMAT

För bästa resultat rekommenderar vi liggande bildformat (16:9), men stående bilder fungerar också. De fyller dock inte ut hela utrymmet.

Bilderna behöver vara tillräckligt stora för att se bra ut såväl i mobilen som på datorskärmen. Du kan använda filer med ändelserna jpg, jpeg och png.

# FÖRDEFINIERADE EGENSKAPER

| Egenskap                                                                        | er                                                                              |                                                                         |            |                 |
|---------------------------------------------------------------------------------|---------------------------------------------------------------------------------|-------------------------------------------------------------------------|------------|-----------------|
| Öppen planlö                                                                    | ösning Diskmask                                                                 | in Inbyggd mikro                                                        | vågsugn    | Duschrum        |
| Tvättmaskin                                                                     | Handdukstork                                                                    | Hiss finns, rymme                                                       | r rullstol | Balkong         |
| Säkerhetsdö                                                                     | rr                                                                              |                                                                         |            |                 |
| Tillgänglig<br>Tillgänglig – r                                                  | <b>ghet</b><br>nedsatt rörelseförmå <sub>e</sub>                                | ga                                                                      |            |                 |
| Tillgänglig<br>Tillgänglig – r<br>Förvaring                                     | ghet<br>nedsatt rörelseförmåg<br>/gemensamn                                     | <sup>ga</sup><br>na utrymmen                                            |            |                 |
| Tillgänglig<br>Tillgänglig – r<br>Förvaring<br>Cykelrum                         | ghet<br>nedsatt rörelseförmåg<br><b>/gemensamn</b><br>Barnvagnsrum              | ga<br><b>na utrymmen</b><br>Förråd i bostaden                           | Tillgång   | till kallgarage |
| Tillgänglig – r<br>Tillgänglig – r<br>Förvaring<br>Cykelrum<br>Tillgång till El | ghet<br>nedsatt rörelseförmåg<br>/gemensamn<br>Barnvagnsrum<br>Iladning/stolpar | ga<br><b>na utrymmen</b><br>Förråd i bostaden<br>Miljörum/Källsortering | Tillgång   | till kallgarage |

För att ni ska slippa beskriva alla egenskaper i fritext, och för att det ska se lika ut i olika annonser, har vi skapat ett bibliotek av fördefinierade egenskaper. De listas under fem olika kategorier. Under **Bostadstyp** står det om det är en kategoribostad, nyproduktion, korttidskontrakt och/eller "Bostad snabbt".

### **INFORMATION SOM NI SJÄLVA ANGER**

De övriga fyra kategorierna innehåller egenskaper som ni själva anger. I Fastighetsägarportalen bockar ni i egenskaperna under fliken LÄMNA LÄGENHET -> Basfakta om lägenheten. Om ni använder lägenhetstjänsten kopplar ni egenskaperna i ert eget fastighetssystem mot motsvarande egenskaper hos oss.

Vi samlar informationen under följande kategorier.

- Egenskaper (en bred kategori med både egenskaper och utrustning)
- **Tillgänglighet** (bygger på Stockholms stads definitioner, men vi uppmuntrar alla att använda taggningen)
- Förvaring/gemensamma utrymmen (olika typer av förråd och parkeringslösningar)
- **Förbrukning** (om t.ex. el, vatten och bredband ingår i hyran eller om de medför hyrestillägg)

## **BESKRIVNING AV BOSTADEN**

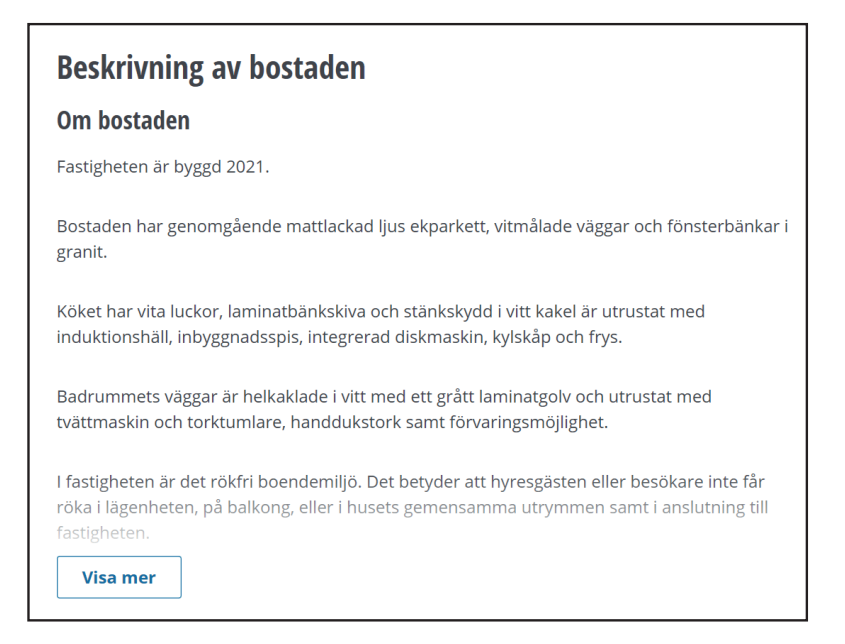

I annonsen finns en fritextbeskrivning av bostaden. "Visa mer"-knappen gör att annonsen är överskådlig för den som bara vill få en snabb överblick.

#### **SKRIVTIPS**

När du skriver kan det underlätta att tänka att läsaren kan vara er framtida hyresgäst. Om du utgår från interna texter kan de behöva anpassas till Bostadsförmedlingens kontext. I stället för "vi" kan du skriva "hyresvärden" eller ert företagsnamn. På samma sätt skriver du "du" och inte "den bostadssökande", "kunden", "hyresgästen" etc.

Försök att använda neutrala ord (hållbara material, ljusa färger) eller preciseringar (15 minuter med tåg, renoverad 2024) i stället för ord som är värderande (bästa, finaste), överdrivna (världsunik, oslagbar) eller vaga (stor, nära).

Här är tips på fakta som de bostadssökande ofta frågar efter.

- **Om bostaden** (beskriv material, förvaring, planlösning, läge i huset etc)
- **Om hyran** (har ni hyresrabatter, planerade hyreshöjningar, vad ingår i hyran?)
- Parkering (beskriv hur man får parkeringsplats, el, inomhus/garage)
- **Om området** (kommunikationer, samhällsservice, gemensamma ytor och resurser, natur etc.)
- **Förutsättningarna för korttidskontrakt** (beskriv till exempel gärna hur länge hyresgästen får bo där, hur lång uppsägningstiden är och om det finns möjlighet till förlängning av kontraktet.

### VILLKOR

Målet med annonserna är förstås att intresserade bostadssökande som uppfyller era villkor ska anmäla intresse. Vi är därför måna om att presentera villkoren tydligt i annonsen. De syns både för inloggade och ej inloggade personer.

Den övre delen är villkor för att kunna anmäla intresse. Den nedre delen är sådana villkor som den sökande behöver uppfylla för att senare i processen få skriva kontrakt.

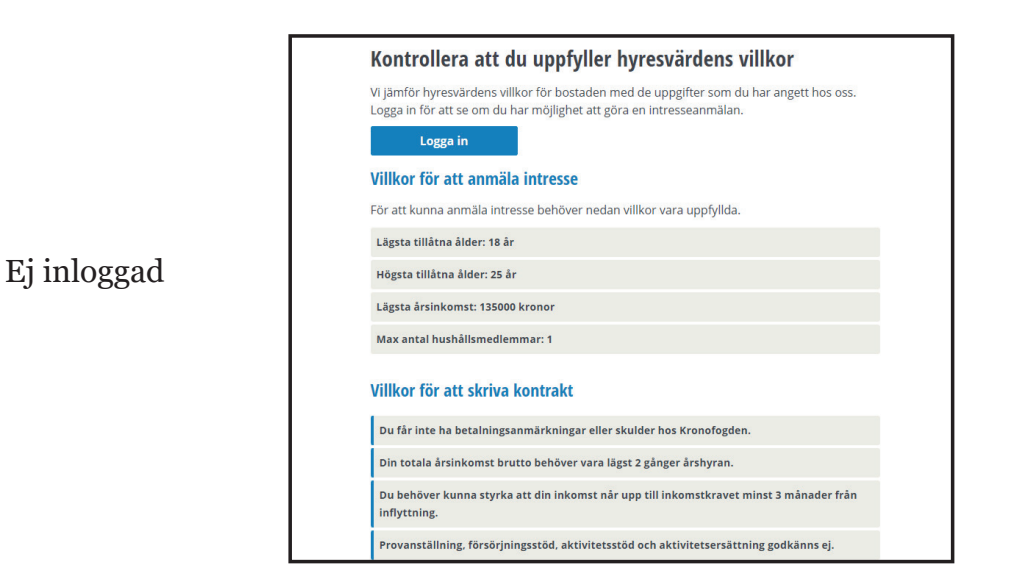

När den bostadssökande är inloggad jämförs era villkor automatiskt med de uppgifter som den bostadssökande har angett hos oss. Om alla villkor får en grön markering går det att anmäla intresse.

| Kontrollera att du uppfyller hyresvärdens villkor                                                                                                    |        |
|----------------------------------------------------------------------------------------------------|--------|
| För att få skriva kontrakt behöver du uppfylla samtliga villkor för bostaden. Har du inte<br>aktuella uppgifter behöver du uppdatera dem på <u>Mina sidor</u> . |        |
| Villkor för att anmäla intresse                                                                                                    |        |
| Här ser du vilka av hyresvärdens villkor du enligt dina uppgifter uppfyller just nu. För att<br>kunna anmäla intresse behöver villkoren nedan vara uppfyllda.   |        |
| 😢 Högsta tillåtna ålder: 25 år                                                                                                    | $\sim$ |
| 🕑 Lägsta tillåtna ålder: 18 år                                                                                                    | $\sim$ |
| 🕑 Lägsta årsinkomst: 135000 kronor                                                                                                    | $\sim$ |
| 🤡 Max antal hushållsmedlemmar: 1                                                                                                    | $\sim$ |
| Villkor för att skriva kontrakt                                                                                                    |        |
| Du får inte ha betalningsanmärkningar eller skulder hos Kronofogden.                                                                                            |        |
| Din totala årsinkomst brutto behöver vara lägst 2 gånger årshyran.                                                                                              |        |
| Du behöver kunna styrka att din inkomst når upp till inkomstkravet minst 3 månader frå<br>inflyttning.                                                          | ı      |
|                                                                                                    |        |

Inloggad

## HÖGERKOLUMNEN

| För att anmäla intresse på bostaden<br>behöver du vara registrerad som<br>bostadssökande och vara inloggad. |
|----------------------------------------------------------------------------------------------------|
| Anmälningsbar till: 2024-09-17                                                                              |
| Logga in                                                                                                    |
| Se villkoren för bostaden $ \psi$                                                                           |
| Din preliminära plats just nu:                                                                              |
| <b>4</b> av <b>7</b>                                                                                        |
| Anmälningsbar till: 2024-09-19                                                                              |
| Anmäl intresse                                                                                              |

#### ANMÄLNINGSRUTAN

I högerkolumnen (på datorskärmen) ser bostadssökande som inte är inloggade en uppmaning till intresseanmälan och inloggning, samt en länk till villkoren.

I inloggat läge syns i stället den preliminära köplatsen (om den går att räkna fram) och en knapp för att anmäla intresse.

#### Planlösning

Visa planritning >

#### **PLANRITNING**

Planritningen är mycket viktig för de bostadssökande och den har en egen ruta i annonsen. Om det finns bilder i annonsen läggs det automatiskt in en länk till planritningen även där.

#### LÄGENHETSNUMMER

Detta är ert interna lägenhetsnummer.

#### **MER INFORMATION**

Till den här ytan kan ni lämna in länkar till webbsidor samt och ladda upp bilder och övriga dokument som kan vara ett komplement till den övriga informationen i annonsen. Det kan t.ex. röra sig om broschyrer, besiktningsprotokoll, projektwebbar eller filmer.

#### Lägenhetsnummer

1503

O Mer information

Tryckeriet Norrtälje >

#### i Kötider

Längsta anmälda kötider på denna bostad:

- 2005-04-18
- 2006-01-27
- 2009-04-21

#### Förmedlingshistorik

De senaste tolv månaderna har vi förmedlat 92 vanliga hyresrätter med 3 rum i Farsta. 25 procent av dem hade en kötid kortare än 13 år.

### KÖTIDER

Här visas registreringsdatumen för de tre personer som har längst kötid av alla som anmält intresse för bostaden.

Om det finns ett tillräckligt stort underlag räknar vi även fram statistik baserad på de senaste tolv månadernas förmedling.

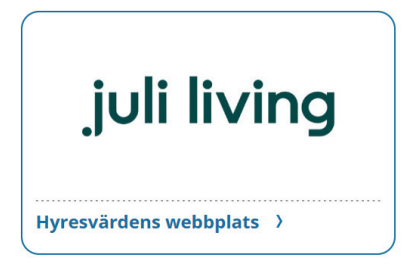

#### FASTIGHETSÄGARBLOCK

Här syns ert namn och er logotyp. Namnet länkas dessutom till er webbplats, vilket kan vara positivt för er sökmotoroptimering.

Kontakta er kundansvarig på Bostadsförmedlingen eller mejla till lagenhet@bostad.stockholm.se om ni inte har något block så skapar vi det åt er. För att er logga ska vara skalbar och se bra ut i olika skärmstorlekar rekommenderar vi i första hand att ni skickar den till oss i formatet svg och i andra hand eps. Om ni saknar dessa format kan vi konvertera från andra filtyper, men då beror kvaliteten på hur hög upplösning bildfilen har.

### KOLLA EN SISTA GÅNG...

Det går inte att ändra informationen i annonserna under pågående annonsering. Anledningen till det är att alla bostadssökande ska ha samma förutsättningar oavsett när under annonseringsperioden som de ser annonsen. För att ändra i en annons behöver därför lägenheten avregistreras och lämnas in på nytt. För att undvika tidsförluster och merjobb rekommenderar vi att ni alltid dubbelkollar innan annonsen publiceras.

#### KONTAKT

Har du frågor om annonserna? Kontakta er kundansvarig eller mejla till oss på adressen lagenhet@bostad.stockholm.se så hjälper vi dig.